| 1  | <ul> <li><u>Dialog Jahresübersicht</u></li> <li><u>Gruppen öffnen:</u></li> <li>1. Zeit</li> <li>2. Personenverwaltung</li> <li>3. Jahresübersicht<br/>Gruppen</li> </ul>                                                                                                    | <ul> <li>MATRIX</li> <li>Personenverwaltung</li> <li>Jahresübersicht Grup</li> <li>Personen</li> <li>Abteilungen</li> </ul>                                                                                                    | ∽<br>∽      | ZEIT GERÄTE                                                                                                    | SYSTEM SELF SERVICE                                       |
|----|----------------------------------------------------------------------------------------------------|----------------------------------------------------------------------------------------------------|-------------|----------------------------------------------------------------------------------------------------|-----------------------------------------------------------|
| 2  | Alle Personen anzeigen<br>lassen:<br>Klicken Sie auf die<br>Schaltfläche "Alle<br>Suchergebnisse<br>bearbeiten":<br>Es werden alle Personen,<br>die Sie sehen dürfen, in<br>die Liste geladen.                                                                                                    | ■       MATRIX       >         ○       Personenverwaltung       ~         □       Jahresübersicht Gruppen          ○       Personen          □       Abteilungen          ☆       Stammdatenverwaltung       >         ☆       Buchung          ♪       tisten       >         □       Hilfe       >         □       Logout | ZEIT<br>Jah | GERÄTE     SYSTEM     SEL       nresübersicht Grupp       Name       Vorname       Abteilung       Kostenstelle       SUCHE STARTEN       12 \       Name 17 | F SERVICE                                                 |
| 2a | Nur ausgewählte Personen anz<br>Personen in der Liste unterhall<br><u>Hinweis:</u><br>Wenn Sie Personen markiert h<br>gehen die gesetzten Markierun<br>Sie können folgende Suchoper<br>% - beliebiges Zeichen<br>; - eine logische ODER Auflistun<br>Beispiel:<br>Sie wollen Frau Müller und He<br>"Mü%;Herb%" bei Name ein u | <b>ODER</b><br>zeigen lassen:<br>o der Suchmaske an der<br>aben und dann auf die n<br>ngen verloren.<br>atoren nutzen:<br>ng<br>rr Herbert finden, dann<br>nd starten die Suche.                                                                                                    | Checkt      | box markieren<br>e Seite gehen,<br>Sie                                                                                                    | <ul> <li>12 ▶</li> <li>✓</li> <li>✓</li> <li>✓</li> </ul> |

## Urlaubskalender einsehen (Jahresübersicht Gruppen)

| 3a | Klicken Sie auf die<br>Schaltfläche "Markierte   | Jahresübersicht Gruppen |           |                 |          |    |      |     |    |    |    |      |      |      |      |     |    |    |    |    |    |    |      |    |
|----|--------------------------------------------------|-------------------------|-----------|-----------------|----------|----|------|-----|----|----|----|------|------|------|------|-----|----|----|----|----|----|----|------|----|
|    |                                                  | Nam                     | e         |                 |          |    |      |     |    |    | F  | Pers | son  | aln  | um   | me  |    |    |    |    |    |    |      |    |
|    |                                                  | Vorn                    | ame       |                 |          |    |      |     |    |    | 1  | Aus  | wei  | snu  | umi  | me  |    |    |    |    |    |    |      |    |
|    |                                                  | Abte                    | ilung     |                 |          |    |      | `   | ~  |    | /  | Arbe | eits | zeit | tplo | n   |    |    |    |    |    |    |      |    |
|    | Jetzt werden Ihnen nur die<br>zuvor ausgewählten | Koste                   | enstelle  |                 |          |    |      | •   | ~  |    |    |      |      |      |      |     |    |    |    |    |    |    |      |    |
|    | Personen angezeigt.                              |                         |           |                 |          |    |      |     |    |    |    |      |      |      |      |     |    |    |    |    |    |    |      |    |
|    |                                                  | ₹ 12                    | •         |                 |          |    |      |     |    |    |    |      |      |      |      |     |    |    |    |    |    |    |      |    |
|    |                                                  |                         | Name ↑₹   |                 |          | ١  | /orı | nan | ne | t↓ |    |      |      |      | A    | bte |    |    |    |    |    |    |      |    |
|    |                                                  | -                       |           |                 |          | -  | •    | -   |    |    |    |      |      |      |      |     |    |    |    |    |    |    |      |    |
|    |                                                  |                         | Ferti     | g               |          |    |      |     |    |    |    |      |      |      |      |     |    |    |    |    |    |    |      |    |
| 4  | Anzeige der<br>"Jahresübersicht Gruppen"         |                         | Conlantor | Urlaub<br>offen | Mi       | Do | Fr   | Sa  | So | Мо | Di | Mi   | Do   | Fr   | Sa   | So  | Мо | Di | Mi | Do | Fr | Sa | So I | Мо |
|    |                                                  | Resturlaub              | Urlaub    |                 | 01<br>11 | 02 | 03   | 04  | 05 | 06 | 07 | 08   | 09   | 10   | 11   | 12  | 13 | 14 | 15 | 16 | 17 | 18 | 19   | 20 |
|    |                                                  | 43,0                    |           | 43,0            | FT       | 1  | 7    | 1   | 1  | 1  | 1  | 1    | 1    | 1    | 7    | 1   | 7  | 1  | 1  | 1  | 1  | 1  | 1    | 1  |
|    | U-Urlaub                                         | 4,0                     | 2,0       | 2,0             | FT       | /  | 1    | /   | /  | /  | /  | /    | /    | 1    | /    | 1   | /  | /  | /  | 1  | /  | /  | /    | /  |
|    | GT-Gleittag                                      | 20,0                    |           | 20,0            | FT       | -  | 1    | 1   | -  | 4  | -  | /    | /    | 1    | -    | -   | -  | -  | -  | 1  | -  | 1  | /    | /  |
|    | 5                                                | 18.0                    |           | 18.0            | FT       | '  | 1    | '   | -  | '  | '  | '    | '    | 1    | 1    | '   | '  | '  |    | '  | -  | '  | '    | 1  |
|    |                                                  | 18,0                    |           | 18,0            | FT       | 1  | 1    | 1   | 1  | 1  | 1  | 1    | 1    | 1    | 1    | 1   | 1  | 1  | 1  | 1  | 1  | 1  | 1    | 1  |
|    |                                                  | 39,0                    | 8,0       | 31,0            | FT       | 7  | 7    | 1   | 1  | 1  | 1  | 1    | 1    | 1    | 1    | 1   | U  | U  | U  | U  | U  | 1  | 1    | U  |
|    |                                                  | 10,0                    |           | 10,0            | FT       | 7  | 1    | 1   | 1  | 1  | 1  | 1    | 1    | 1    | 1    | 1   | 7  | 7  | 7  | 1  | 7  | 1  | 7    | 1  |
|    |                                                  | 13,0                    |           | 13,0            | FT       | 1  | 7    | 1   | 1  | 1  | 1  | 1    | 1    | 1    | 1    | 1   | 1  | 1  | 1  | 1  | 1  | 1  | 1    | 1  |
|    |                                                  | 7,0                     |           | 7,0             | FT       | 1  | 1    | 1   | 1  | /  | 1  | 1    | /    | 1    | 1    | 1   | 1  | /  | 1  | 1  | 1  | /  | /    | /  |
|    |                                                  | 22,0                    |           | 22,0            | FT       | /  | 7    | 1   | 1  | 1  | 1  | 1    | 1    | 1    | 1    | 1   | 1  | 1  | 1  | 1  | 1  | 1  | 1    | /  |
|    |                                                  | 13,0                    |           | 13,0            | FT       | 0  | /    | /   | 1  | /  | 1  | 1    | 1    | 1    | 1    | 1   | 1  | 1  | 1  | 1  | 1  | 1  | 1    | 1  |
|    |                                                  | 33,0                    |           | 33,0            | FT       | 1  | 1    | 1   | 1  | 1  | 1  | 1    | 1    | 1    | 1    | 1   | 1  | 1  | 1  | 1  | 1  | 1  | 1    | 1  |
|    |                                                  |                         |           |                 |          |    |      |     |    |    |    |      |      |      |      |     |    |    |    |    |    |    |      |    |